## Creating a Blog page

A Blog page is needed to be created for your web site. This blog page will hold all of your Web 2.0 Tool reviews that you will do for this class.

## **Steps to Creating Blog Page**

1. Go to your Web Site and click on the **PAGES** button.

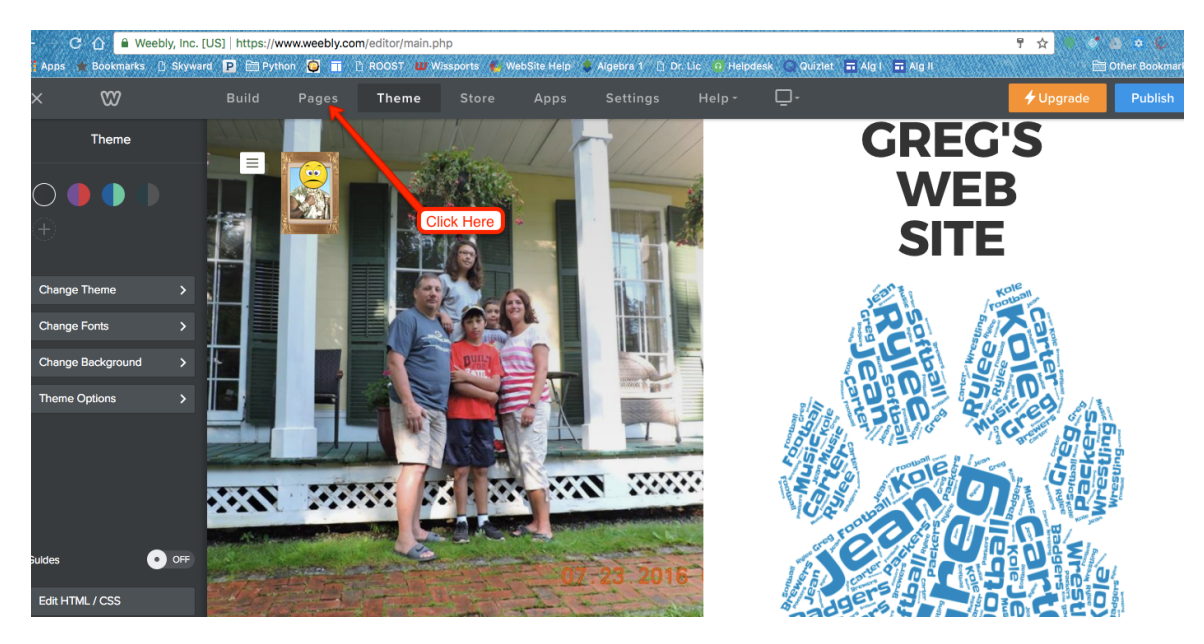

2. Click on the Plus Sign + to create a New Page.

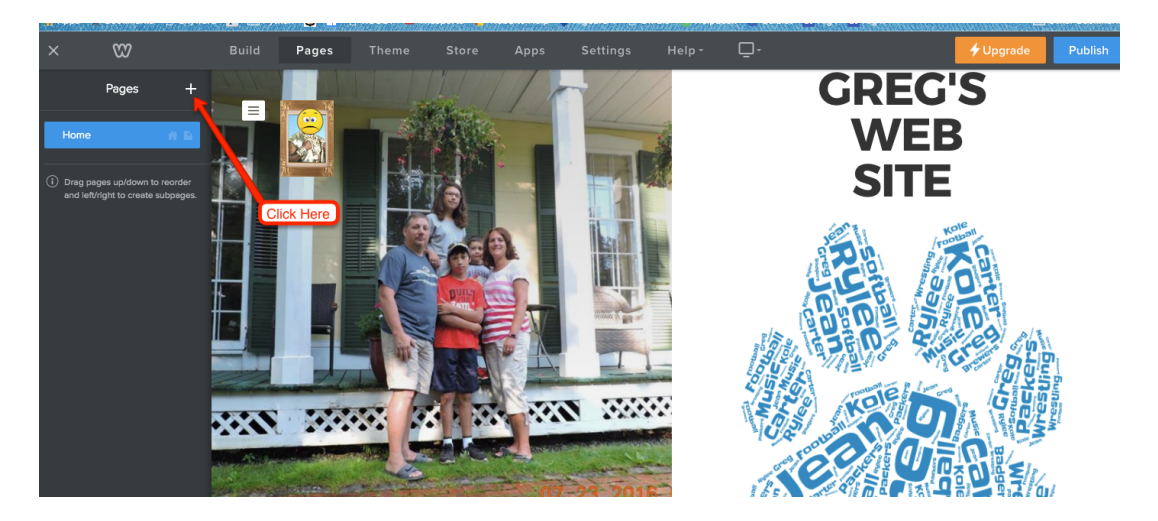

Greg Bratina Blair-Taylor School District 2017

- ∞
   Build
   Pages
   Female
   Store
   Apps
   Settings
   Help
- 3. Select the **Blog Page**.

4. Rename the page from 'Blog' to '**Reviews'**. Click on the button **Done**. Then click on button **Build** to edit your Blog page.

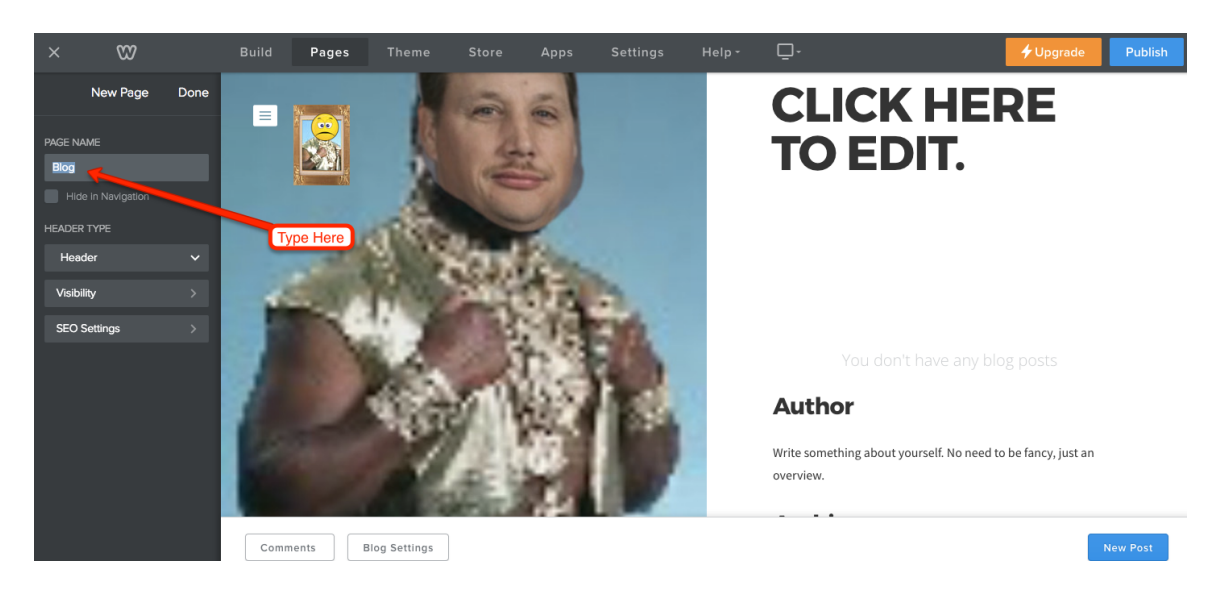

5. You should get a Blog page similar to this one shown below except with your Theme and Background.

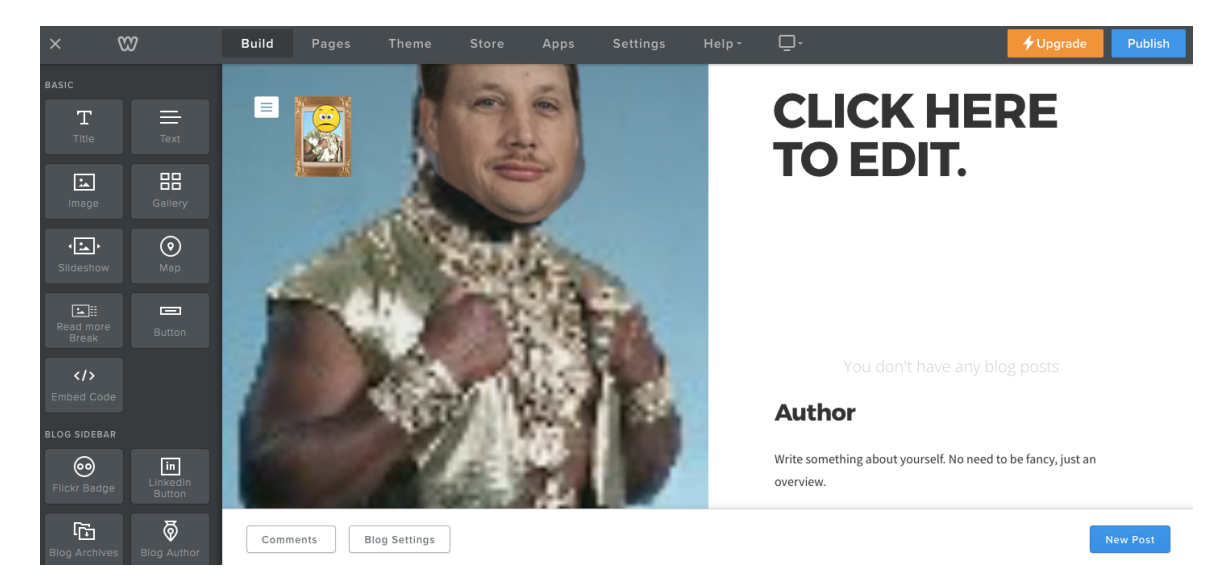

6. Click on the text Click Here To Edit to change to Web 2.0 Tool Reviews and also change the text below Author to A student posting reviews every other week. Your page should now look similar to the picture below.

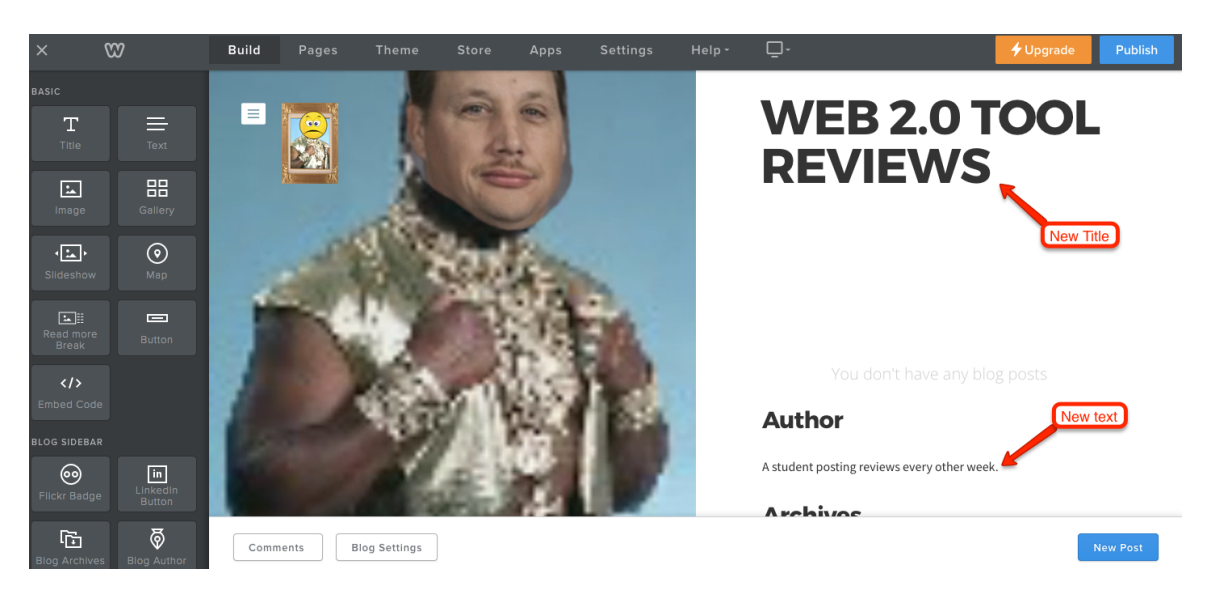

- Build **WEB 2.0 TOOL** ≡ **REVIEWS** <u>.</u> 品 • في ا  $\odot$ **Author** A student posting reviews every other week. 0 in Click Here 5 Ē Comments Blog Settings
- 7. Click on the button **New Post** to create your first post.

8. Change Post Title to **Purpose of this Blog** and then drag a Text box into Elements area of the Blog.

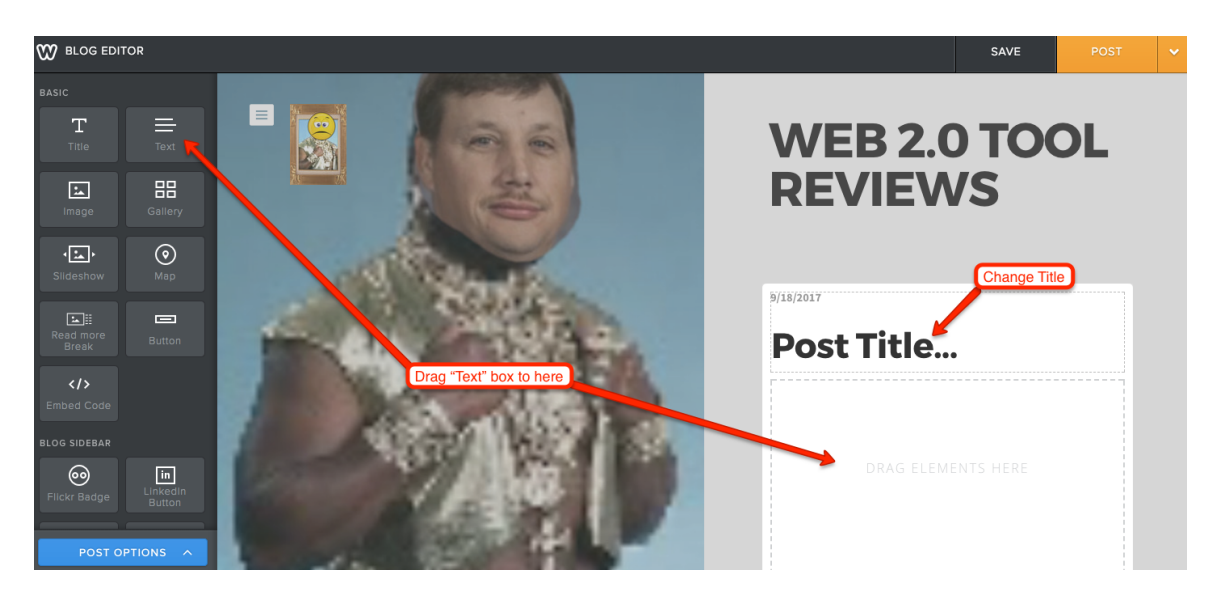

 Type the following text into the Text box; This blog will be used for my Web 2.0 class. I will be posting Reviews of different Web 2.0 tools here. Click POST when finished.

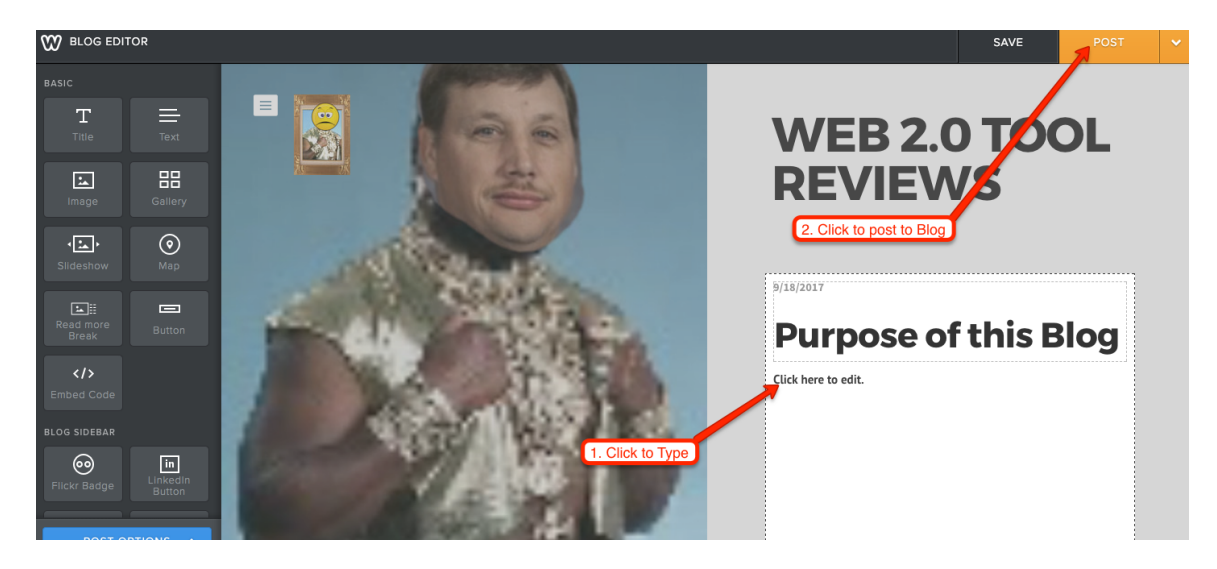

10. Click on **PUBLISH** to upload to your site.

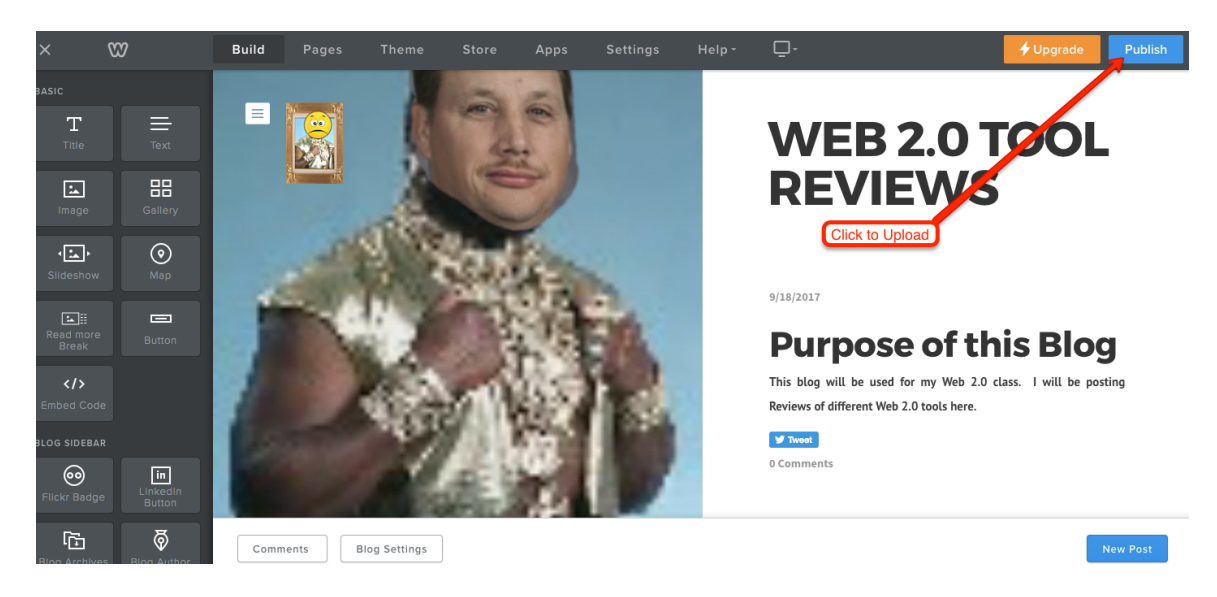